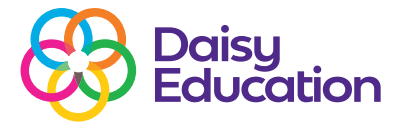

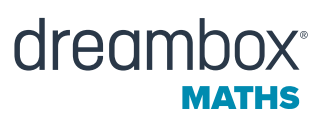

Help guide

## The Standards report on DreamBox Maths

The Standards report shares student proficiency data broken down by standard, giving a detailed view into how students are progressing skill by skill in DreamBox Maths.

To view the Class Standards report, navigate to the Reports page of the DreamBox Insights Dashboard. Select the classroom name from the dropdown filter and select the Standards report.

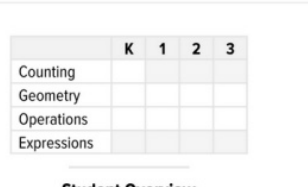

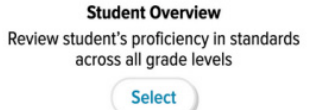

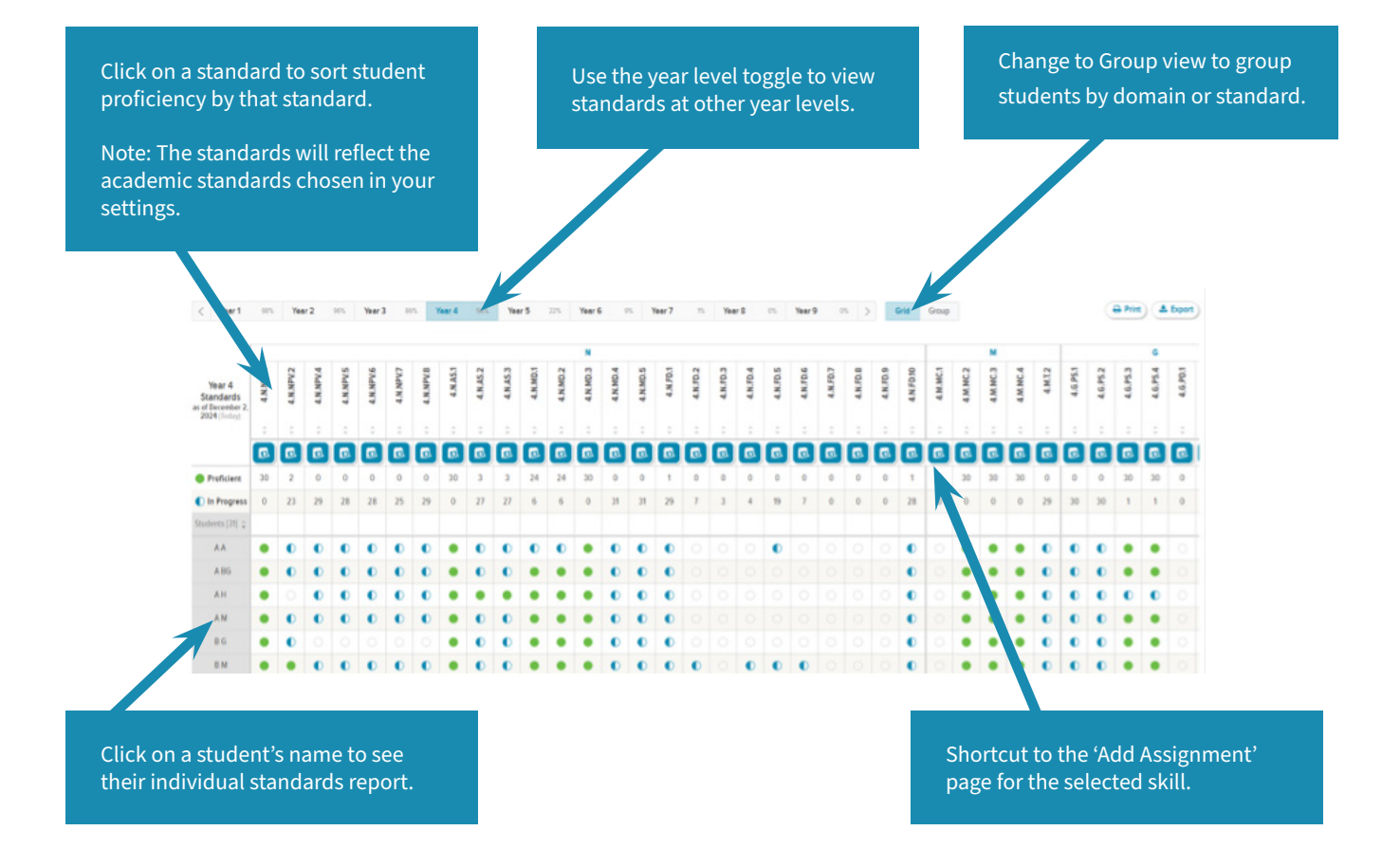

A white circle shows that the student has not yet started this skill in the programme.

A green circle shows that the student has been marked proficient with this skill in the programme.

A blue half-circle shows that the student is in progress with this skill in the programme. Hover over the half circle to view the proficiency percentage.